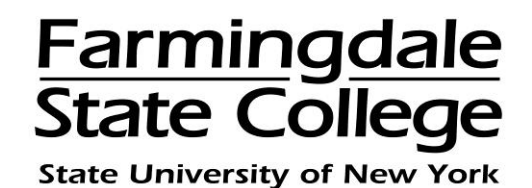

## **HOW TO ENROLL IN A PAYMENT PLAN ONLINE**

To log into the Payment Center, go to <u>www.farmingdale.edu</u> → under "*Current Students*" click "*Pay Your Bill*"

## For Students:

In the Students and Staff box  $\rightarrow$  enter your RAM ID and PIN  $\rightarrow$  click "Login" For Authorized Users:

In the Authorized Users box  $\rightarrow$  enter your E-mail and Password  $\rightarrow$  click "Login"

| Students and Staff                       | Welcome                                                                                                    |
|------------------------------------------|----------------------------------------------------------------------------------------------------|
| *Indicates required information *RAM ID: | Welcome to Farmingdale State College Student Account Suite. This site is a 24x7<br>service offered to students and their families for viewing bills, making payments and<br>managing their student account.                                                                                         |
| *PIN:                                    | Students and staff may log in using their RAM ID and PIN. Parents, guardians, or<br>employers wishing to access the system require student permission via the student's<br>authorized user process. If you have any questions about the system, please send e-<br>mail to stuaccts@tarmingdale.edu. |
| Authorized Users                         | Student Account Suite Eastures                                                                                                    |
| Login for parents or others who have     | Student Account Center                                                                                                    |
| *E-mail:                                 | Check your balance.                                                                                                    |
|                                          | Make a payment towards your balance.                                                                                                    |
| ^Password:                               | <ul> <li>View your payment history.</li> </ul>                                                                                                    |
| Login                                    | Store your payment methods for quick and easy payment.                                                                                                    |
| Forgot your password?                    | <ul> <li>As a student, provide permission to others (parents, employers, etc) to view your to<br/>and make payments.</li> </ul>                                                                                                    |
| Have a temporary password e-mailed to    | E-Billing                                                                                                    |

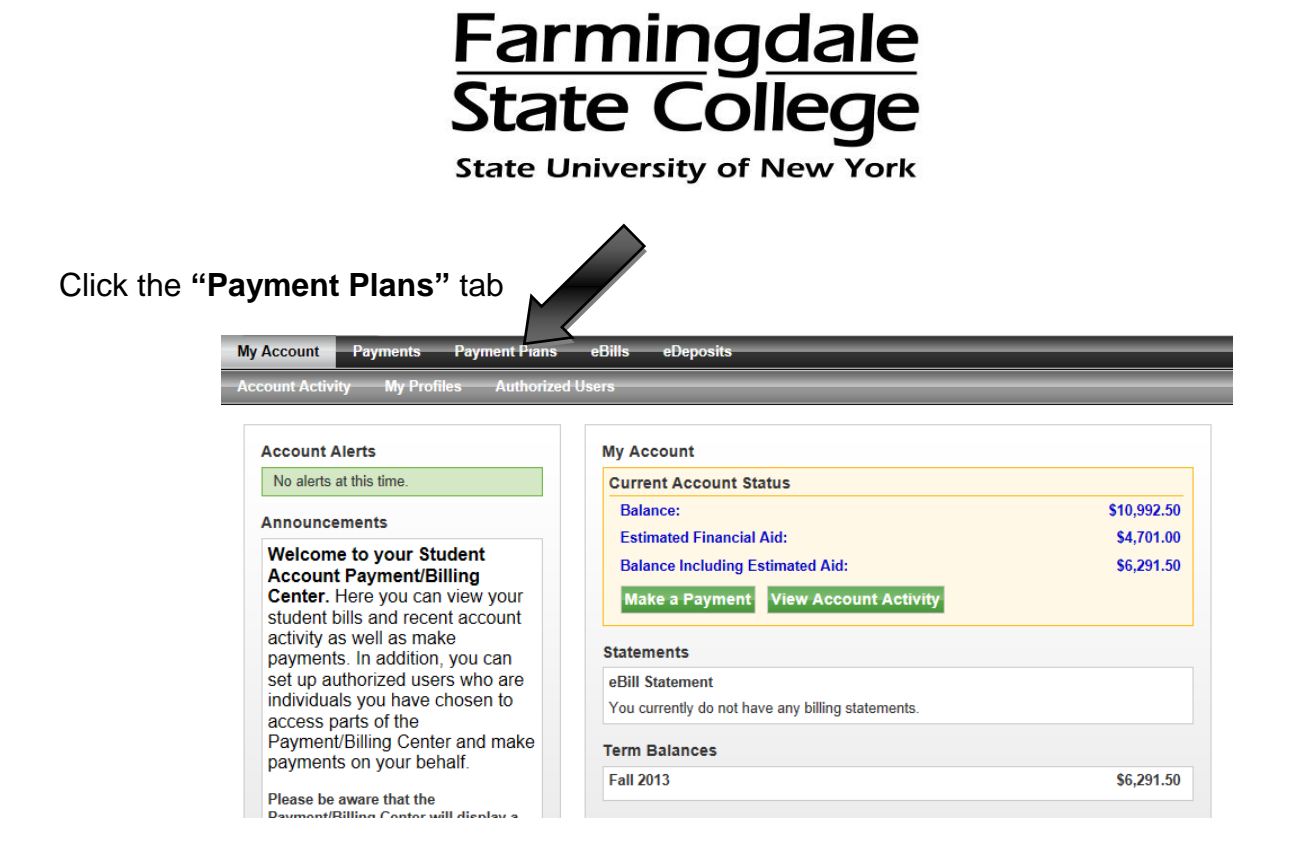

## Click "Enroll Now"

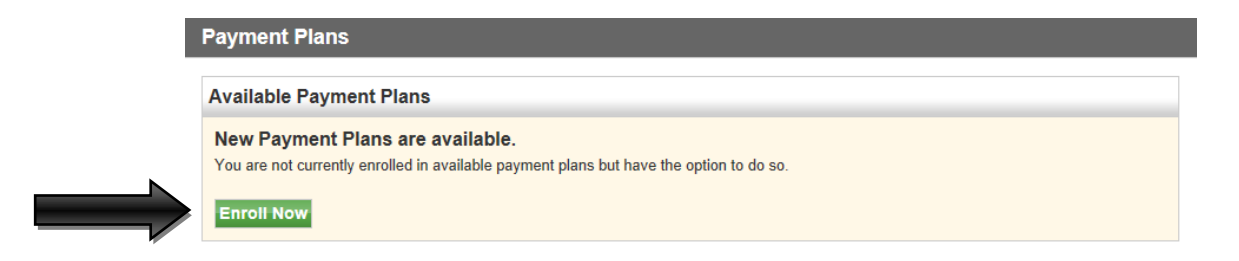

Select the academic term via dropdown list  $\rightarrow$  click "Select"

| Plan Enrollment              |                       |                        |
|------------------------------|-----------------------|------------------------|
| Select Payment Plan          | Schedule Payment Plan | Payment Plan Agreement |
| View Payment Plans for Term: | Select Term Select    |                        |

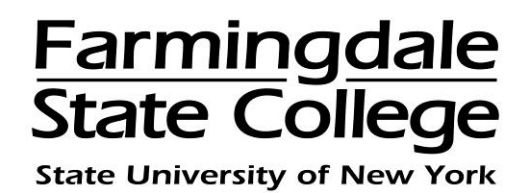

Confirm the details of the payment plan  $\rightarrow$  click "Continue"

| Select Payment Plan                                                                                                    | Schedule Payment Plan                                                                                                    | Payment Plan Agreeme                                                                                               |
|----------------------------------------------------------------------------------------------------|----------------------------------------------------------------------------------------------------|----------------------------------------------------------------------------------------------------|
| View Payment Plans for Term:                                                                                                    | Fall 2013 Select                                                                                                    |                                                                                                    |
| Fail 2013<br>Payment Plan Installments: Down payme<br>Please note: Reminders and information<br>Farmingdale email account. For authoriz | ent and enrollment fee is due upon enrolling in plar<br>regarding your plan will be sent via email only. Fo<br>ed users, this is the email account used when you | n.Installments are due on 10/1/14 and 11<br>r farmingdale students, this is your officia<br>r account was created. |
| Fall 2013 Details<br>Term(s):                                                                                                    | Fall 2013                                                                                                    |                                                                                                    |
| Previous balance term(s):                                                                                                    | Spring 2010,Sum<br>Summer 2012,Spr                                                                                                    | mer 2011 , Fall 2012 , Fall 2011 , Spring<br>ring 2013 , Intersession 2013 , Summer 2                              |
| Enrollment deadline:                                                                                                    | 7/5/14                                                                                                    |                                                                                                    |
| Scheduled payments:                                                                                                    | Optional                                                                                                    |                                                                                                    |
| Setup fee:                                                                                                    | \$40.00                                                                                                    |                                                                                                    |
| Minimum down payment:                                                                                                    | 50.00%                                                                                                    |                                                                                                    |
| Number of payments:                                                                                                    | 2                                                                                                    |                                                                                                    |
|                                                                                                    | Fixed Dates                                                                                                    |                                                                                                    |
| Payment frequency:                                                                                                    |                                                                                                    |                                                                                                    |

A summary of the eligible charges and credits which will be included in the plan will appear. Click "**Display Payment Schedule**" to view the payment amount due now and the installment dates and amounts. Please note that the plan amount may change due to changes in your charges or anticipated financial aid.

| Select Payment Plan                                                                                                    | Schedule Payment P                                                                                    | lan                                                      | Payment Plan A                                  | greement                               |
|----------------------------------------------------------------------------------------------------|----------------------------------------------------------------------------------------------------|----------------------------------------------------------|-------------------------------------------------|----------------------------------------|
| Please note that all amounts listed below i<br>statement. For more information about rec<br>payment schedule carefully before comple<br>Eligible Charges and Credits | nclude the most recent activity on y<br>ent charges and/or credits, please v<br>ting your enrollment. | our account, and may r<br>view your <b>activity sinc</b> | not necessarily match<br>e last statement. Plea | your latest billing<br>ase review your |
| Description                                                                                                    |                                                                                                    | Charges(\$)                                              | Credits(\$)                                     | Down Payment(\$                        |
|                                                                                                    |                                                                                                    |                                                          |                                                 |                                        |
| Financial Aid                                                                                                    |                                                                                                    |                                                          | 4,701.00                                        |                                        |
| Financial Aid<br>Tuition and Fees                                                                                                    |                                                                                                    | 3,562.50                                                 | 4,701.00                                        |                                        |
| Financial Aid<br>Tuition and Fees<br>Housing and Dining                                                                                                    |                                                                                                    | 3,562.50                                                 | 4,701.00                                        |                                        |

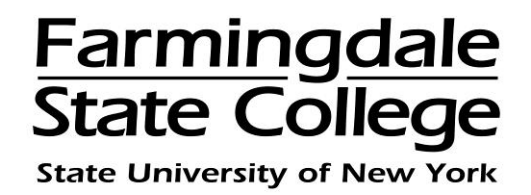

You will be given the option of setting up automatic payments or not:

- If you want to set up automatic payments on the credit card you are using, check "**Yes**". When you make the payment, you will need to save the payment method. The payments will automatically come out of this credit card account on the payment due date.
- If you do not want to set up automatic payments, check "**No**". You will need to make the payments on or before the payment due date.

|   | Eligible Charges and Credits                                                                             |                           |                       |                  |
|---|----------------------------------------------------------------------------------------------------|---------------------------|-----------------------|------------------|
|   | Description                                                                                              | Charges(\$)               | Credits(\$)           | Down Payment(\$) |
|   | Financial Aid                                                                                            |                           | 4,701.00              |                  |
|   | Tuition and Fees                                                                                         | 3,562.50                  |                       |                  |
|   | Housing and Dining                                                                                       | 7,530.00                  |                       |                  |
|   | Down payment                                                                                             |                           |                       | 3195.75          |
|   | Recalculate Payment Schedule                                                                             |                           |                       |                  |
|   | Payment Schedule                                                                                         | Due Date                  | Amount Paid(\$)       | Amount Due(\$)   |
| - | Setup fee                                                                                                | Paid                      | 40.00                 | 0.00             |
| ŀ | Down Payment                                                                                             | Due now                   | 60.00                 | 3,135.75         |
|   | 1st installment                                                                                          | 7/6/14                    | 0.00                  | 1,597.88         |
|   | 2nd installment                                                                                          | 7/15/14                   | 0.00                  | 1,597.87         |
|   |                                                                                                    | Total                     | amount paid:          | 100.00           |
|   |                                                                                                    | Total of                  | installments:         | 3,195.75         |
|   |                                                                                                    | т                         | otal due now:         | 3,135.75         |
|   | Set up Automatic Payments<br>Would you like to set up payments to be made automatically on the dates sho | wn above?                 |                       |                  |
|   | $\mathbb C_{\mathbb C}$ Yes, I want to set up my payments. Let me choose the payment method th date.     | hat will automatically be | e used to make a payn | nent on each due |
|   | $\odot$ $$ No, I don't want to set up payments. I will come back and make each payment                   | ment on or before the d   | ue date.              |                  |
|   |                                                                                                    |                           |                       |                  |
|   | Continue Previous Step Cancel                                                                            |                           |                       |                  |

Click "Continue"

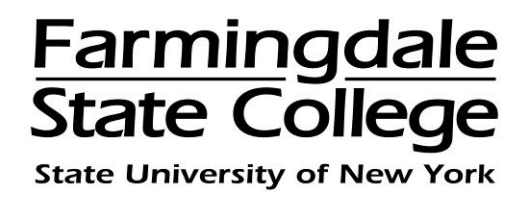

Choose a payment method via drop down menu. There is an option to pay with a new credit card or a credit card on file which you have already saved as a payment method  $\rightarrow$  click "**Select**"

| Select Payment Plan                                                                                                    | Schedule Payment Plan                                                                                                | Select Payment Method                                                                                                    | Payment Plan Agreement                                                                  |
|----------------------------------------------------------------------------------------------------|----------------------------------------------------------------------------------------------------|----------------------------------------------------------------------------------------------------|-----------------------------------------------------------------------------------------|
| You must pay for plan fees before<br>system, on the date they are du<br>plan. If installment amounts ch<br>Select Payment Method | ore your enrollment can be processed<br>le. You are responsible for making s<br>ange (due to new charges or credits) | <ol> <li>Future installments will be paid using<br/>the the payment method remains<br/>the scheduled payments will adjust a</li> </ol> | ng the same payment method, by this valid for the duration of this payment accordingly. |
| Payment Method<br>Select Payment Method<br>Select Previous Step                                                                  | Cancel                                                                                                    |                                                                                                    |                                                                                         |

If you selected "**New Credit Card**" as your payment method, you will be required to complete the billing section. Everything with a red asterisk (\*) must be filled out to continue  $\rightarrow$  click "**Continue**"

| Select Payment Plan                                                                                 | Schedule Payment Plan                                                                                                  | Select Payment Method                                                                                                  | Payment Plan Agreement                                                                          |
|----------------------------------------------------------------------------------------------------|----------------------------------------------------------------------------------------------------|----------------------------------------------------------------------------------------------------|-------------------------------------------------------------------------------------------------|
| You must pay for plan fees bef<br>system, on the date they are d<br>plan. If installment amounts ch | fore your enrollment can be processed<br>ue. You are responsible for making s<br>aange (due to new charges or credits) | d. Future installments will be paid usi<br>ure that the payment method remains<br>, the scheduled payments will adjust | ng the same payment method, by this<br>s valid for the duration of this payment<br>accordingly. |
| Select Payment Method Payment Method New Credit Card                                                |                                                                                                    | *Card account number:<br>*Name on card:                                                                                |                                                                                                 |
| Select Credit Card - We accept the fo                                                               | Blowing credit cards.                                                                                                  | *Card expiration date:<br>*Credit card type:<br>*Card Verification Value: (View<br>example)                            | 07 💌 2015 💌                                                                                     |
|                                                                                                    |                                                                                                    | Cardholder Billing Informa<br>International Address?<br>*Billing address:                                              | ation                                                                                           |
|                                                                                                    |                                                                                                    | Billing address line two:                                                                                              |                                                                                                 |
|                                                                                                    |                                                                                                    | *State/Province:                                                                                                    | Select State/Province                                                                           |
|                                                                                                    |                                                                                                    | *Save payment method as:<br>(e.g. My CreditCard)                                                                       |                                                                                                 |
|                                                                                                    |                                                                                                    | Continue Cancel                                                                                                    |                                                                                                 |

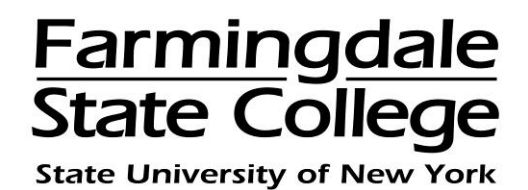

Read and print the Payment Plan Agreement for your records by clicking "**Print Agreement**". By checking the box next to "**I Agree**" you are giving your electronic signature and consenting to the terms and regulations stated  $\rightarrow$  click "**Continue**"

| Plan Enrollment                                           |                                                      |                                      |                        |
|-----------------------------------------------------------|------------------------------------------------------|--------------------------------------|------------------------|
| Your card information has I<br>By agreeing and continuing | been saved.<br>J, you will also be submitting a paym | ent today of \$3,135.75 as a part of | your enrollment.       |
| Select Payment Plan                                       | Schedule Payment Plan                                | Select Payment Method                | Payment Plan Agreement |
| Please read the following agr                             | eement carefully before you continue.                |                                      |                        |
| Annual Percentage Rate                                    | The cost of your credit as a yearly r                | ate.                                 | 0.00%                  |
| Finance Charge                                            | The dollar amount the credit will co                 | st you, including all fees.          | \$40.00                |
| Amount Financed                                           | The amount of credit provided to yo                  | ou or on your behalf.                | \$3,155.75             |
| Total of Payments                                         | The amount you will have paid after                  | r you have made all payments as sch  | eduled. \$3,195.75     |

You have the right to receive at this time an itemization of the Amount Financed. Select View Worksheet below for a printable version of this itemization.

If you pay your plan off early, you will not have to pay a penalty and you will not be entitled to a refund of part of the finance charge.

I, hereby agree to pay the balance deferred as stated in this agreement in 2 installment payments on or before the due date specified for each installment. I understand that INSTALLMENT AMOUNTS MAY CHANGE over time to account for any new charges, payments, or financial aid adjustments. I also agree to pay the payment plan setup fee of \$40.00. I understand that a late fee of \$25.00 of the total remaining amount due will be assessed for each installment payment that is late. I also understand that failure to meet the terms of this agreement may entitle Farmingdale State College to (1) declare the full balance plus late fees immediately due and payable by law, (2) refuse subsequent registration for any classes and/or drop current classes (3) deny future enrollment in any payment plan, and (4) withhold grades, diplomas, or transcripts from being released until the unpaid balance, as well as all attorney fees, legal expenses, and other collection costs are paid in full.

1st Installment in the amount of \$1,597.88 due on 7/6/14

2nd Installment in the amount of \$1,597.87 due on 7/15/14.

This agreement is dated Thursday, July 3, 2014.

For fraud detection purposes, your internet address has been logged:

at 7/3/14 11:44:55 AM CDT

ANY FALSE INFORMATION ENTERED HEREON CONSTITUTES AS FRAUD AND SUBJECTS THE PARTY ENTERING SAME TO FELONY PROSECUTION UNDER BOTH FEDERAL AND STATE LAWS OF THE UNITED STATES. VIOLATORS WILL BE PROSECUTED TO THE FULLEST EXTENT OF THE LAW.

To revoke this authorization agreement you must contact stuaccts@farmingdale.edu.

Print and retain a copy of this agreement.

Please check the box below to agree to the terms and continue.

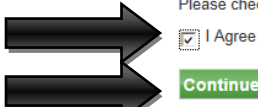

Continue View Worksheet Print Agreement Previous Step Cancel

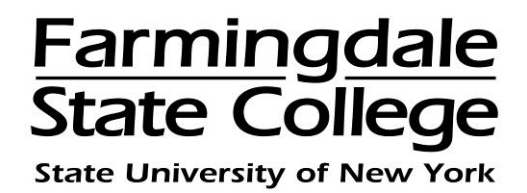

Print the "**Payment Receipt**" page for your records. If you have already been assigned a Farmingdale email address, an email confirmation will be sent to your email. New students will be assigned a Farmingdale email address when they register for classes for the first time.

## Payment Receipt

| Thank you, your payment was processed successfully.<br>Your enrollment in Fall 2013 was processed successfully. |
|----------------------------------------------------------------------------------------------------|
| Payment Confirmation                                                                                            |
| Payment Date:                                                                                                   |
| Payment Time:                                                                                                   |
| Name of Payee:                                                                                                  |
| Name on Card:                                                                                                   |
| Account Number:                                                                                                 |
| Amount Paid:                                                                                                    |
| Description:                                                                                                    |
| Student Name:                                                                                                   |
| Confirmation Number:                                                                                            |
| Authorization Code:                                                                                             |
| Card not present for this transaction. Please print this page for your records.                                 |

Information regarding your payment plan will be sent to your Farmingdale email account. Please check your Farmingdale email account regularly.